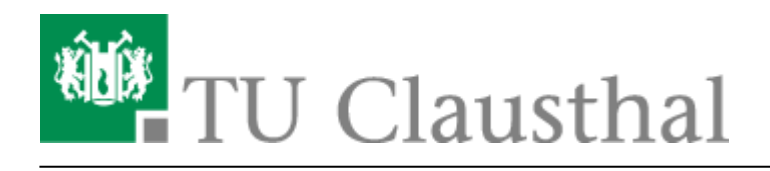

# Dateien

In jeder Veranstaltung ist die Funktion Dateien standardmäßig aktivert. Hiermit könenn Lehrende und Tutoren Ihren Veranstaltungsteilnehmern Unterrichtsmaterialien zur Verfügung stellen.

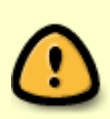

Hierbei gibt es zu beachten das es eine Einschränkung der Dateitypen und der maximalen Größe einer Datei zum hochladen gibt. Welche Dateitypen und Dateigrößen erlaubt sind bekommen Sie bei jeden Uplaod angezeigt. Sollte ein Typ nicht dabei sein den Sie hochladen möchten wenden Sie sich bitte per E-Mail an unseren Support

### **Dateibereich Veranstaltungen**

Den Dateibereichh für Veranstaltungen erreichen Sie innerhalb einer Veranstaltung über den Reiter Dateien.

| Vera      | nstaltungen |       |           | 2    | Q       | X          | P    |      |
|-----------|-------------|-------|-----------|------|---------|------------|------|------|
| Übersicht | Verwaltung  | Forum | Teilnehme | ende | Dateien | Ablaufplan | Wiki | Mehr |

### Vorlesung: Demoveranstaltung - Dateien

Hier könenn Sie nur Ordner anlegen (1) oder Dateien hochladen (2)

| Torlesung: Demoveranstaltung               |              |                  |  |  |  |  |
|--------------------------------------------|--------------|------------------|--|--|--|--|
| Typ Name A                                 | 1            | 2                |  |  |  |  |
| Dieser Ordner ist leer                     |              |                  |  |  |  |  |
| Herunterladen Verschieben Kopieren Löschen | Neuer Ordner | Datei hinzufügen |  |  |  |  |

### Dateien hochladen

Wenn Sie auf den Button Datei "hinzufügen" klicken erscheint ein Fenster in dem Sie die Quelle aufwählen können, aus der die Datei in die aktuell gewählt Veranstaltung hinzugefügt werden soll.

|                                                                                                    | Datei hinzufügen |               |            |               |                          | () ×                                              |  |
|----------------------------------------------------------------------------------------------------|------------------|---------------|------------|---------------|--------------------------|---------------------------------------------------|--|
| Γ                                                                                                    | Quelle auswählen |               |            |               |                          |                                                   |  |
|                                                                                                    |                  | Mein Computer | Webadresse | Meine Dateien | Meine<br>Veranstaltungen |                                                   |  |
| Sie dürfen Dateien bis zu einer Größe von 64 Megabytes in diesem Bereich einstellen.<br>Sie dürfen nur die Dateitypen rtf,xls,ppt,zip,pdf,doc,pptx,xlsx,docx,txt,tgz,gz,bz2,rar,avi,mpg,mpeg,mcd,wmv,stp,dxf,dwg,dwf,dwxf,mp3,mp4,cda,jpg,ods,odt,dotx,R,nlogo,wbpz,gif hochlag |                  |               |            |               |                          | ,cda.jpg,ods,odt,dotx,R,nlogo,wbpz,gif hochladen! |  |
|                                                                                                    | Schließen        |               |            |               |                          |                                                   |  |

**Mein Computer** Wenn Sie auf diesen Button drücken öffnet sich ein Dateibrowser in dem Sie die gewünscht Datei auswählen können, die dann im Anschluss in den Dateibereich eingebunden wird.

#### Webadresse

**Ordner anlegen** 

# **Dateibereich Profil**

## Ordnertypen

## Dateiupload für Studenten

Direkt-Link: https://doku.tu-clausthal.de/doku.php?id=multimedia:studip:dateien&rev=1586089404

Letzte Aktualisierung: 14:23 05. April 2020

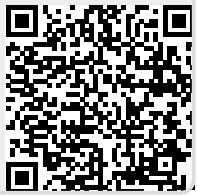